## BRILDOR www.brildor.com

## ¿CÓMO UTILIZAR EZ-BALLON PARA PERSONALIZAR GLOBOS?

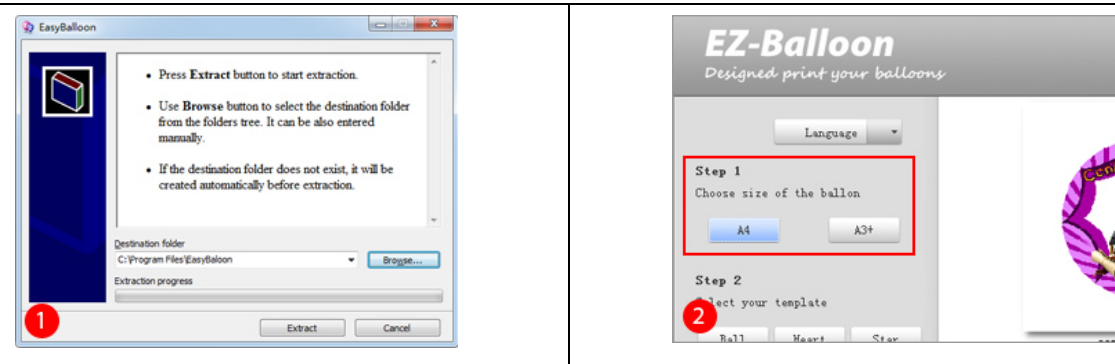

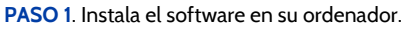

| EZ-Balloon<br>Designed print your balloons                                                                       |              |
|----------------------------------------------------------------------------------------------------|--------------|
| Language •<br>Step 1<br>Choses size of the ballon<br>At A3+<br>Step 2<br>Solect your template<br>Ball Keart Star | 180-002, pre |
| Step 3<br>Select photos from your falder<br>Boto                                                                 |              |

## PASO 3. E la forma del globo: redondo (ball), corazón (heart) o estrella (star).

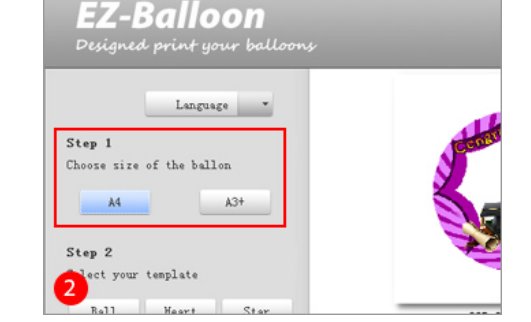

PASO 2. Elige el tamaño de la lámina del globo: A4 o A3+.

|                                                                                                    | (0/1 - 0/08-1/4-11                                                                                                    |            |
|----------------------------------------------------------------------------------------------------|----------------------------------------------------------------------------------------------------|------------|
| Lagrage =<br>Step 1<br>Chore size of the ballon<br>Al AP<br>State your tanglate<br>ball Heart Ster<br>Step 3 | 本地理能(D) 大切理能(D) 大切理能(D) CoudE## CoudE## CoudCache Downloads DriverBackup DriverBackup DriverBackup DriverBackup DriverBackup | GRE RUSSEE |
| Select photos from your folder                                                                               | 文件夹: 0684sw                                                                                                    |            |

PASO 4. Haz clic en "Fotos" ("Photos") y aparecerá el directorio de tu ordenador. Abre la carpeta donde se encuentran las imágenes y selecciona la que deseas imprimir.

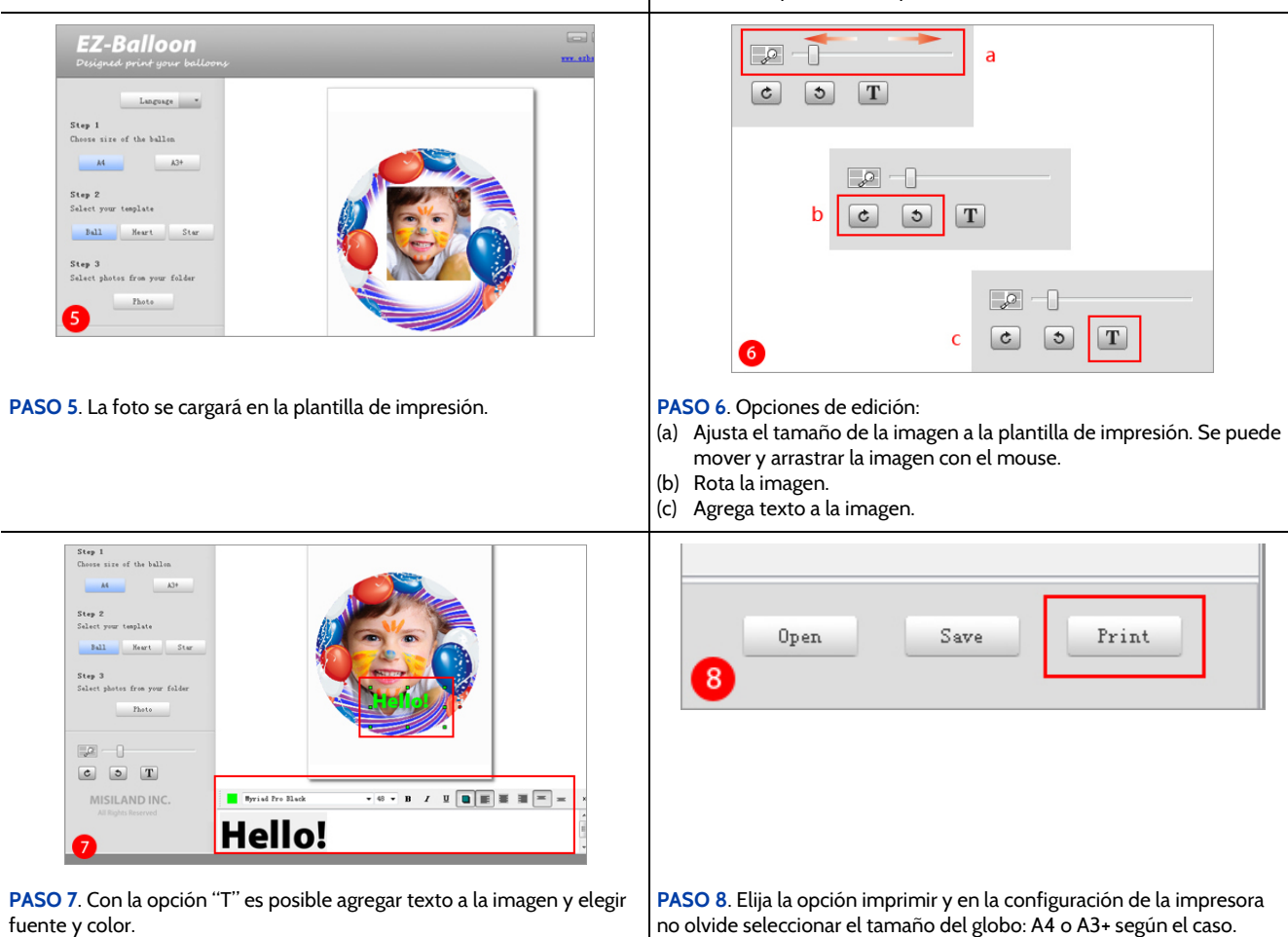